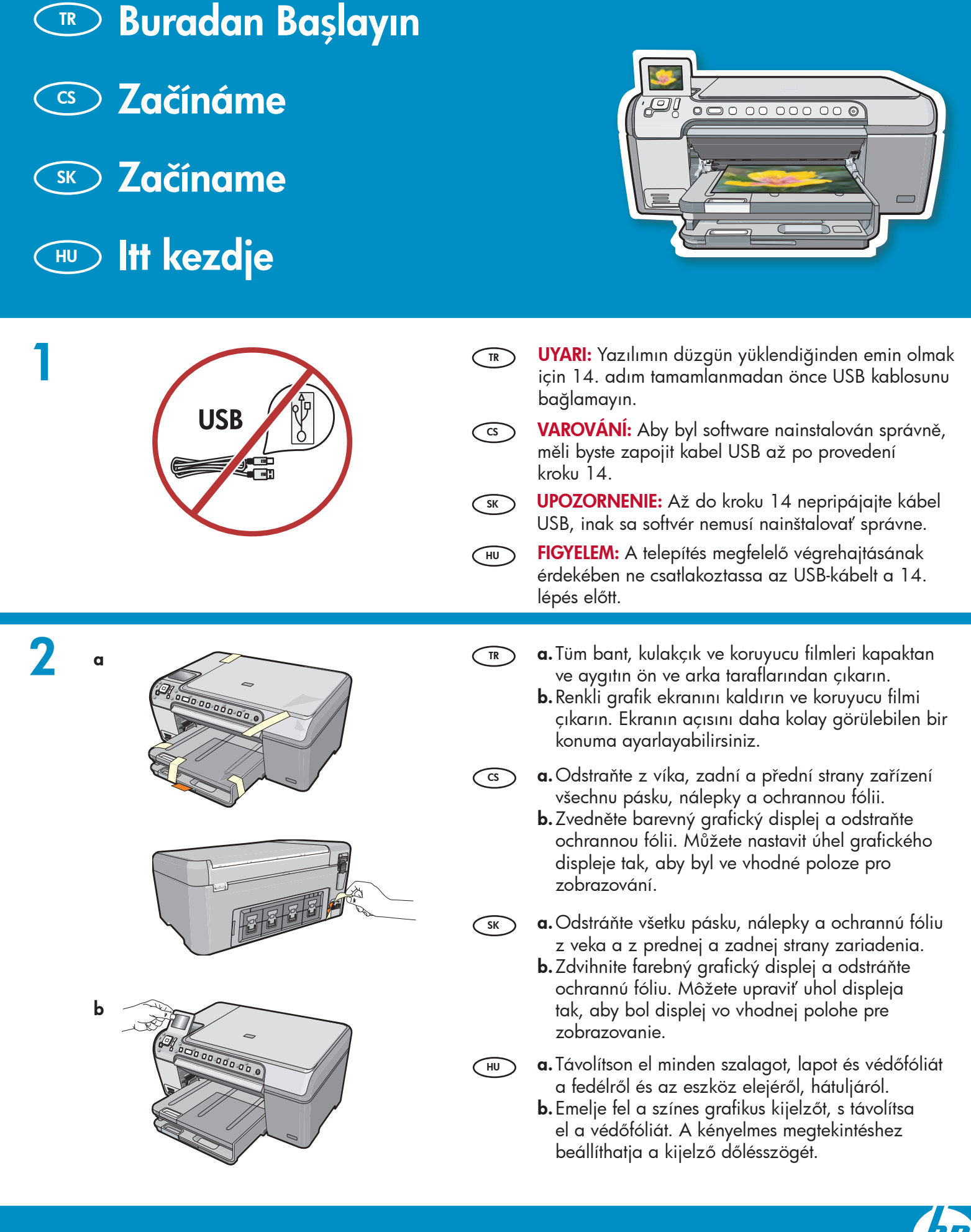

HP Photosmart C5200 All-in-One series

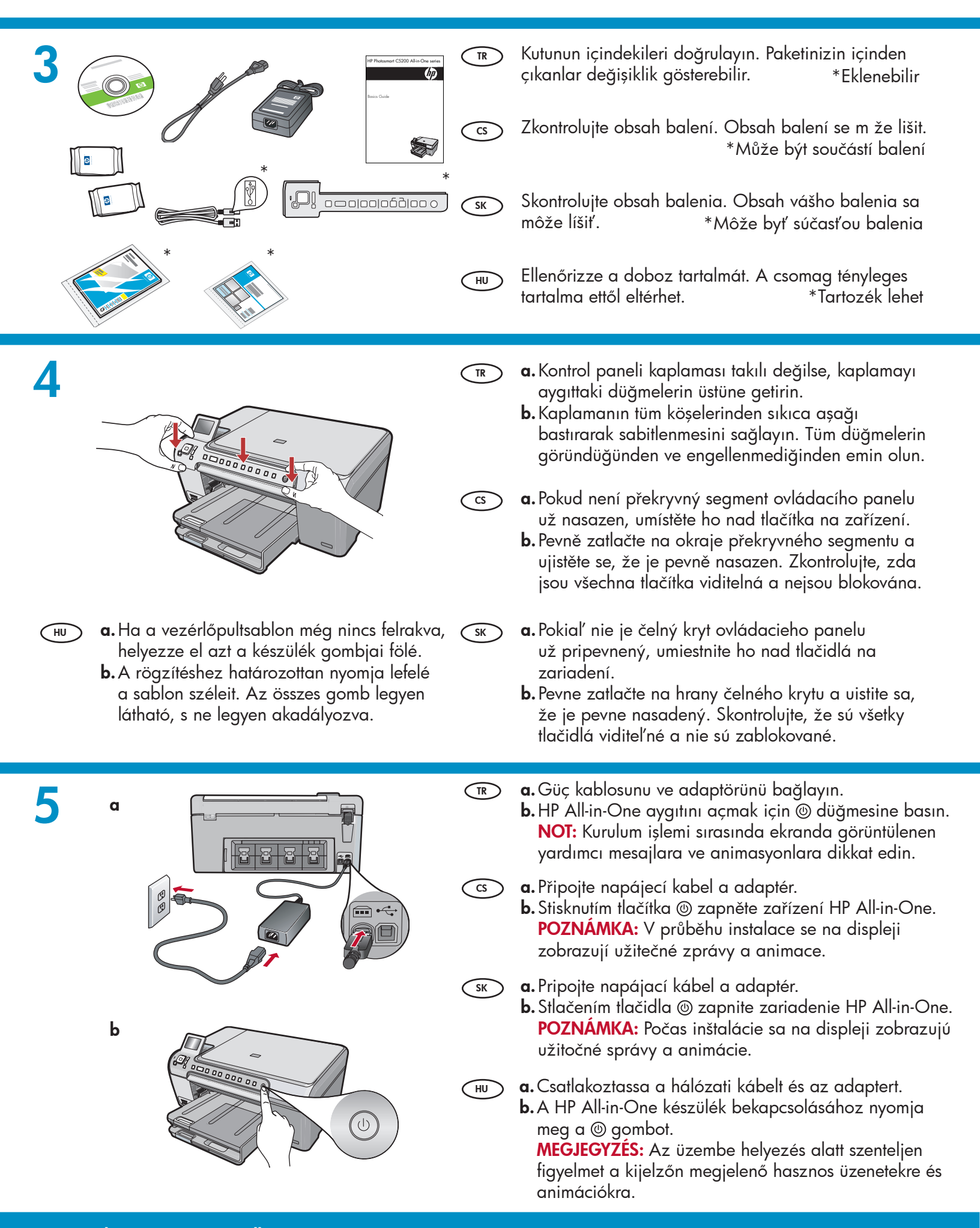

#### 🐨 Aşağıdakilerden birini yapın:

- Sizden dili ülkeyi/bölgeyi ayarlamanızı isteyen bir komut istemi görüntülenirse, en çok 25 dil içeren listeden dilinizi seçmek için okları kullanın ve OK düğmesine basarak işlemi onaylayın. Ülke/bölgenizi seçtikten sonra OK düğmesine basarak işlemi onaylayın.
- Yazıcı kartuşları takmanızı isteyen bir komut istemi görüntülenirse, bu kılavuzdaki bir sonraki adıma geçin.
- CS Postupujte jedním z následujících postupů:
  - Pokud se zobrazí výzva na nastavení jazyka a zemi/oblasti, pomocí tlačítek se šipkami vyberte požadovaný jazyk ze seznamu až 25 jazyků, stiskněte tlačítko OK a potvrd'te výběr. Vyberte vaši zemi/oblast, stiskněte tlačítko OK a výběr potvrd'te.
  - Pokud se zobrazí výzva na instalaci tiskových kazet, přejděte na následující krok v této příručce.

00000000000

sκ Postupujte jedným z nasledujúcich postupov:

- Ak sa zobrazí výzva na nastavenie jazyka a krajiny/regiónu, pomocou tlačidiel so šípkami vyberte požadovaný jazyk zo zoznamu až 25 jazykov, stlačte tlačidlo OK a potvrd'te výber. Vyberte krajinu/oblasť, stlačte tlačidlo OK a výber potvrd'te.
- Ak sa zobrazí výzva na inštaláciu tlačových kaziet, prejdite na nasledujúci krok príručky.

(HU) Végezze el a következők valamelyikét:

- Ha felkérést kap a nyelv és az ország/térség beállítására, a nyilakkal válassza ki a használni kívánt nyelvet a legfeljebb 25 nyelvet tartalmazó listából, nyomja meg az OK gombot, majd erősítse meg a választást. Válassza ki az országot/ térséget, nyomja meg az OK gombot, majd erősítse meg a választást.
- Ha a nyomtatópatronok behelyezését kérő üzenet jelenik meg, ugorjon a következő lépésre.

Yazıcı kartuşu kapağını açın. ÖNEMLİ: Yazıcı kartuşlarını takabilmeniz için aygıt açık olmalıdır.

Otevřete dvířka pro přístup k tiskovým kazetám. DŮLEŽITÉ: Chcete-li vložit tiskové kazety, musí být zařízení zapnuté.

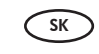

Otvorte dvierka priestoru tlačových kaziet. DÔLEŽITÉ UPOZORNENIE: Počas vkladania kaziet musí byť zariadenie zapnuté.

HU

Nyissa ki a nyomtatópatron ajtaját. FONTOS: A patronok behelyezéséhez a nyomtatónak bekapcsolva kell lenni.

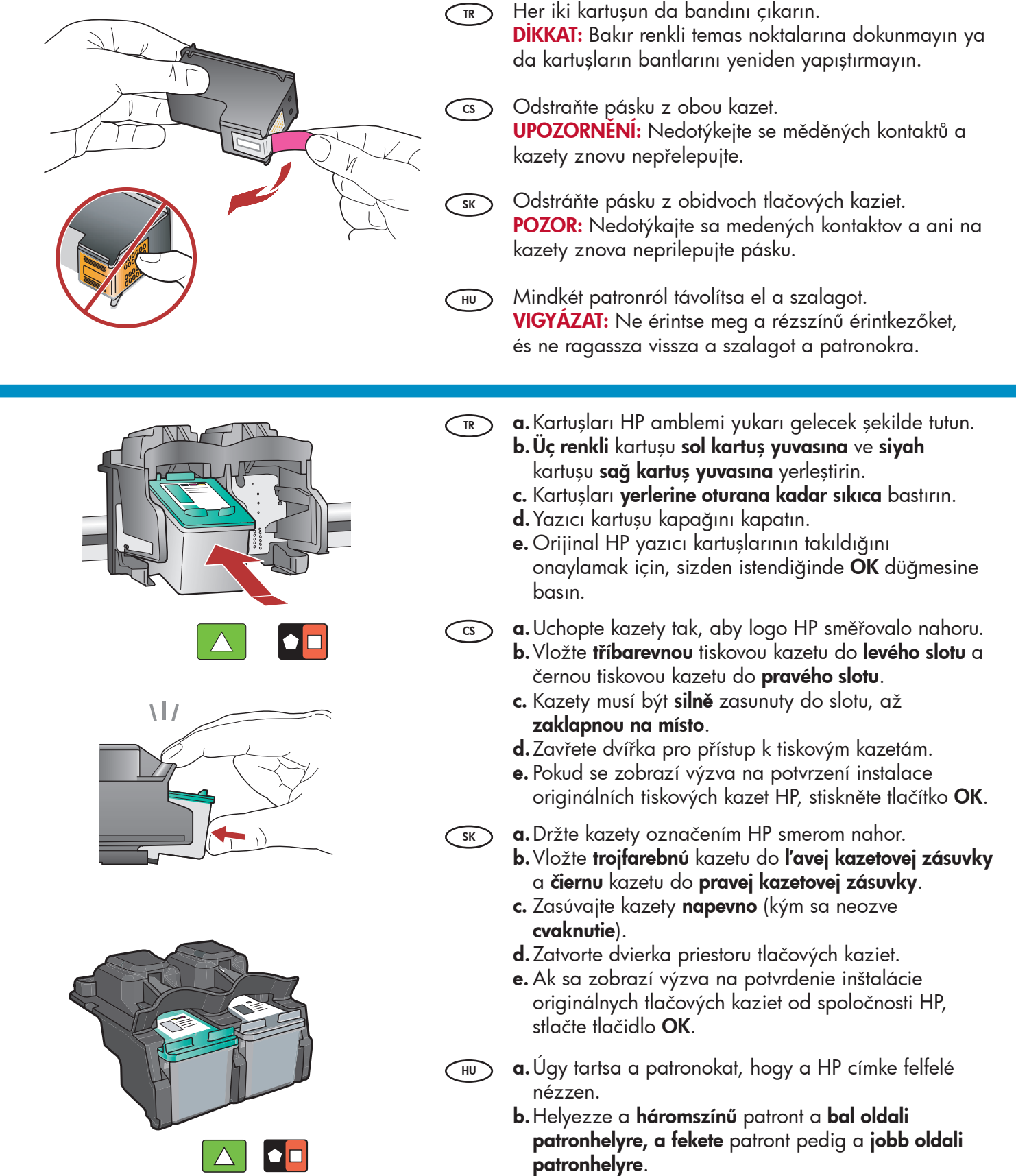

- c. Határozottan nyomja be a patront a tartóba, míg a helyére nem pattan.
- d. Zárja le a nyomtatópatron-ajtót.
- e. Ha az eredéti HP patronok behelyezésének megerősítésére kap felkérést, nyomja meg az **OK** gombot.

8

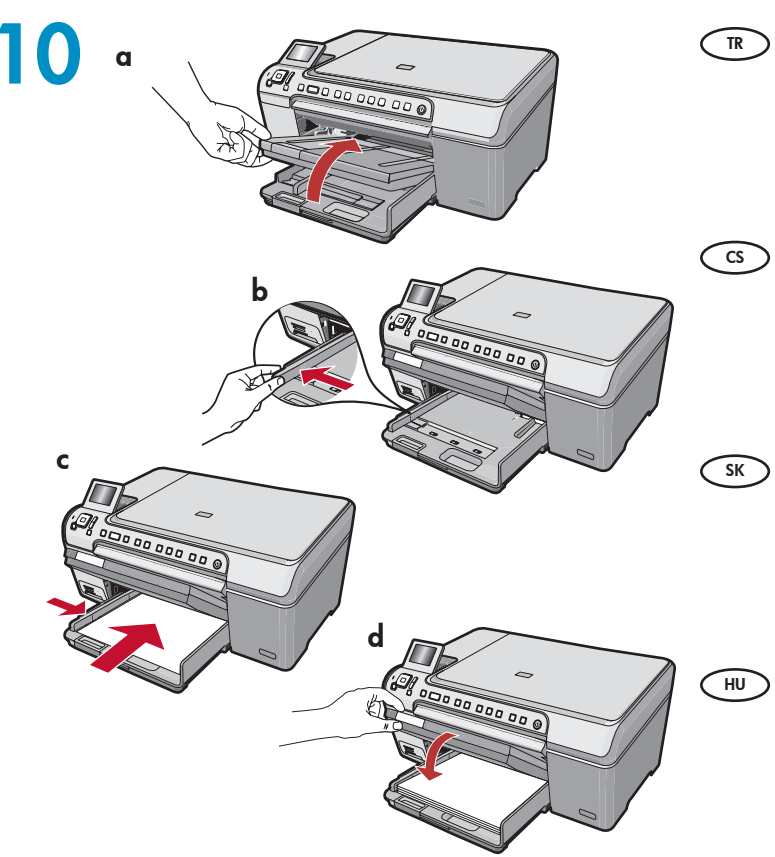

- **a.**Çıkış tepsisini kaldırın.
  - **b.** Kağıt genişliği kılavuzunu sola doğru kaydırın.
  - c. Ana tepsiye düz beyaz kağıt yerleştirin ve OK düğmesine basın.
  - d. Çıkış tepsisini indirin.
- **a.** Zvedněte výstupní zásobník.
  - **b.**Odsuňte vodítko šířky papíru doleva.
  - c. Vložte do hlavního zásobníku obyčejný bílý papír a stiskněte tlačítko OK.
  - d. Sklopte výstupní zásobník.
  - a.Zdvihnite výstupný zásobník.
  - **b.**Odsuňte vodidlo šírky papiera doľava.
  - c. Vložte do hlavného zásobníka obyčajný biely papier a stlačte tlačidlo OK.
  - **d.** Sklopte výstupný zásobník.
  - **a.** Emelje fel a kiadótálcát.
  - b. Csúsztassa a papírszélesség-szabályzót balra.
  - c. Tegyen sima fehér papírt a fő tálcába, majd nyomja meg az OK gombot.
  - **d.**Engedje le a kiadótálcát.

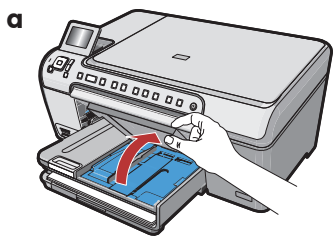

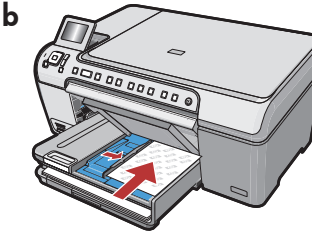

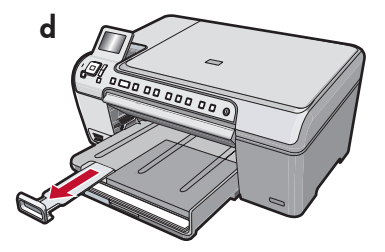

- Fotoğraf kağıdınız varsa, hemen yükleyin.
   Fotoğraf kağıdınız yoksa, 12. adıma gidin.
   a. Fotoğraf tepsisi kapağını kaldırın.
  - b. Fotoğraf kağıdını, fotoğraf tepsisine parlak
     yüzü aşağı gelecek şekilde yerleştirin. Kağıt
     kılavuzlarını, kağıda doğru kaydırın.
  - c. Fotoğraf tepsisinin kapağını indirin.
  - d. Tepsi uzantısını dışarıya çekin ve kağıt yakalama parçasını yukarı kaldırın.
- CS Pokud máte fotografický papír, vložte ho nyní. HU Pokud fotografický papír nemáte, přejděte ke kroku 12.
  - a. Zvedněte víko zásobníku na fotografický papír.
  - b. Vložte fotografický papír do zásobníku na fotografický papír lesklou stranou dolů.
     Posuňte vodítka šířky a délky papíru tak, aby se dotýkaly papíru.
  - c. Sklopte víko zásobníku na fotografický papír.
  - d. Vysuňte nástavec zásobníku a zvedněte úchyt na papír.

Ak máte fotografický papier, vložte ho do zásobníka. Ak nemáte fotografický papier, prejdite na krok 12.

- **a.**Zdvihnite veko zásobníka na fotografický papier.
- b. Vložte fotografický papier do zásobníka na fotografický papier lesklou stranou nadol. Prisuňte vodiace lišty papiera k fotografickému papieru.
- c. Sklopte veko zásobníka na fotografický papier.
- **d.** Vytiahnite nástavec zásobníka a zdvihnite západku na papier.

Ha van fotópapírja, töltse be most. Ha nincs fotópapírja, ugorjon a 12. lépésre.

- a. Emelje fel a fotótálca fedelét.
- b. A fényes oldalával lefelé helyezzen fotópapírt a fotótálcába. A papírszabályzókat csúsztassa a fotópapír széleihez.
- c. Engedje le a fotótálca fedelét.
- **d.** Húzza ki a tálca hosszabbítóját, s emelje fel a papírütközőt.

SK

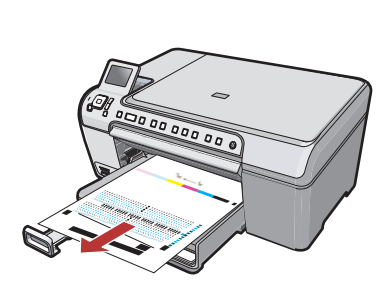

- a. Tepsiye kağıt yükledikten sonra OK düğmesine basın ve hizalama sayfası yazdırılırken birkaç dakika bekleyin.
  - b. Hizalama sayfası yazdırıldıktan sonra OK düğmesine basın.
     Sayfa yazdırıldığında hizalama tamamlanmıştır.
- cs a. Po vložení papíru stiskněte tlačítko OK. Počkejte několik minut, až se vytiskne zarovnávací stránka.
  - b. Po vytisknutí zarovnávací stránky stiskněte tlačítko OK.

Po vytisknutí stránky bude zarovnání dokončeno.

SK

- a. Po vložení papiera stlačte tlačidlo OK a niekoľko minút počkajte, kým sa vytlačí zarovnávacia stránka.
  - b. Po vytlačení zarovnávacej stránky stlačte tlačidlo OK.

Zarovnanie je dokončené po vytlačení stránky.

- **a.** Miután behelyezte a papírt a tálcában, nyomja meg az **OK** gombot, majd várjon néhány percig, míg kinyomtatódik a patronigazítási lap.
  - **b.** Az igazítási lap kinyomtatása után nyomja meg az **OK** gombot.

A lap kinyomtatás után az igazítás megtörtént.

## 13

- Kontrol paneli kaplamanıza metin etiketleri eklemek için, yapışkanlı sayfayı bulun ve diliniz için uygun olan şeridi uygulamak üzere yönergeleri izleyin.
- Pokud chcete na ovládací panel přidat textové štítky, vyhledejte jazykový list s nálepkami a použijte ho podle pokynů.

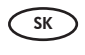

Ak chcete na ovládací panel pridať textové štítky, vyhľadajte list nálepiek jazyka a použite ho podľa pokynov.

| 0 | HU | 7 |
|---|----|---|
| 5 |    | / |

A vezérlőpultsablon szöveges címkéjének hozzáadásához keresse meg a szöveges címkelapot, s kövesse az utasításokat a nyelvének megfelelő címke felhelyezéséhez.

# 14a

### Windows:

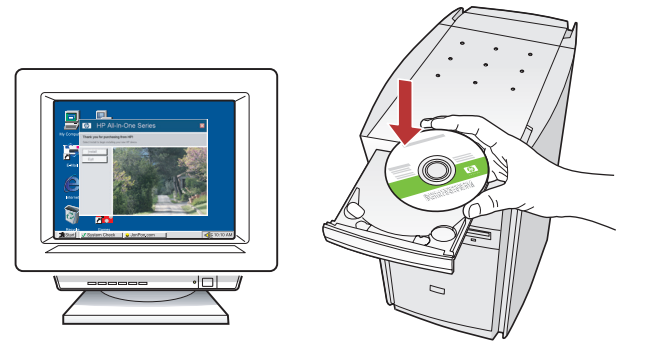

Windows: Bilgisayarınızı açın, gerekiyorsa oturum açın ve sonra masaüstünün görünmesini bekleyin. Yeşil renkli CD'yi takın ve ekrana gelen yönergeleri izleyin.

> ÖNEMLİ: Başlangıç ekranı görüntülenmezse, Bilgisayarım'ı, ardWından HP amblemli CD-ROM simgesini ve setup.exe dosyasını çift tıklatın.

CS V systému Windows: Zapněte počítač, v případě potřeby se přihlaste, a počkejte na zobrazení plochy. Vložte zelený disk CD a postupujte podle pokynů na obrazovce.

DŮLEŽITÉ: Pokud se nezobrazí úvodní okno, poklepejte na položku **Tento počítač**, na ikonu jednotky **CD-ROM** s logem HP a poté na soubor setup.exe.

Systém Windows: Zapnite počítač, prihláste sa (ak je to potrebné) a počkajte na zobrazenie pracovnej plochy. Vložte zelený disk CD a pokračujte podľa pokynov na obrazovke. DÔLEŽITÉ UPOZORNENIE: Ak sa nezobrazí obrazovka pri spustení, postupne kliknite dvakrát na ikonu My Computer (Tento počítač), ikonu CD-ROM s logom HP a položku setup.exe.

 Windows: Kapcsolja be a számítógépet, ha kell jelentkezzen be, majd várjon az asztal megjelenésére. Helyezze be a zöld CD-t, majd kövesse a képernyőn megjelenő utasításokat.
 FONTOS: Ha nem jelenik meg a telepítő képernyő, kattintson duplán a Sajátgép pontra, a HP logóval jelölt CD-ROM ikonra, majd a setup.exe pontra.

#### Mac:

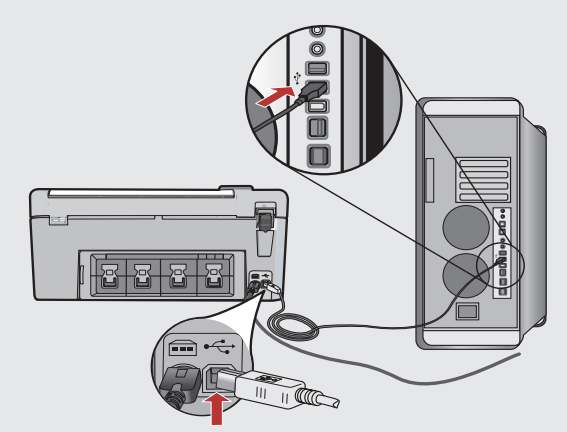

ÖNEMLİ: Paketle birlikte verilmemişse ayrıca bir USB kablosu satın alın. Mac: USB kablosunu HP All-in-One ürününün arkasındaki bağlantı noktasına ve ardından bilgisayarınızdaki herhangi bir USB bağlantı noktasına bağlayın.

CS DŮLEŽITÉ: Pokud není kabel USB součástí balení, je nutné zakoupit ho samostatně. V systému

> **Mac OS:** Připojte kabel USB k portu na zadní straně zařízení HP All-in-One a pak k libovolnému portu USB počítače.

DÔLEŽITÉ UPOZORNENIE: Ak nie je kábel USB súčasťou balenia, je potrebné zakúpiť ho samostatne. Macintosh: Pripojte kábel USB k portu na zadnej strane zariadenia HP All-in-One a k

ľubovoľnému portu USB v počítači.

FONTOS: Ha nem volt tartozék, vásároljon egy USB-kábelt. Mac: Csatlakoztassa az USB-kábelt a HP Allin-One készülék hátsó portjába, majd a

számítógép bármely USB-portjába.

## 14b Windows:

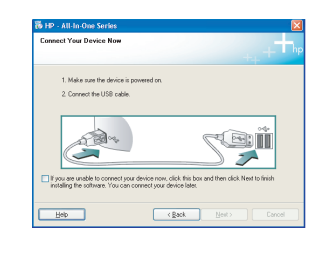

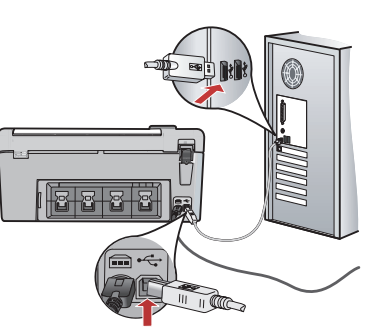

ÖNEMLİ: Paketle birlikte verilmemişse ayrıca bir USB kablosu satın alın.

**Windows:** USB komut istemi göründükten sonra, USB kablosunu HP All-in-One ürününün arkasındaki bağlantı noktasına ve ardından bilgisayarınızdaki herhangi bir USB bağlantı noktasına bağlayın.

CS DŮLEŽITÉ: Pokud není kabel USB součástí balení, je nutné zakoupit ho samostatně.

**V systému Windows:** Až se zobrazí výzva, připojte kabel USB k portu na zadní straně zařízení HP All-in-One a pak k libovolnému portu USB počítače.

DÔLEŽITÉ UPOZORNENIE: Ak nie je kábel USB súčasťou balenia, je potrebné zakúpiť ho samostatne.

**Systém Windows:** Po zobrazení výzvy na pripojenie kábla USB pripojte kábel USB k portu na zadnej strane zariadenia HP All-in-One a k ľubovoľnému portu USB v počítači.

**FONTOS:** Ha nem volt tartozék, vásároljon egy USB-kábelt.

**Windows:** Az USB-prompt megjelenése után csatlakoztassa az USB-kábelt a HP All-in-One készülék hátsó portjába, majd a számítógép bármely USB-portjába.

### Windows:

- Yazılım yüklemesini tamamlamak için ekrandaki yönergeleri izleyin. Artık HP All-in-One aygıtınızı keşfetmeye başlayabilirsiniz.
- Instalaci softwaru dokončete podle pokynů na obrazovce. Nyní prozkoumejte možnosti zařízení HP All-in-One.
- SK Dokončite inštaláciu softvéru podľa pokynov na obrazovke. Zoznámte sa so zariadením HP All-in-One.
- (HU) A szoftvertelepítés befejezéséhez kövesse a képernyőn megjelenő utasításokat. Ezután ismerje meg a HP All-in-One készüléket.

## Mac:

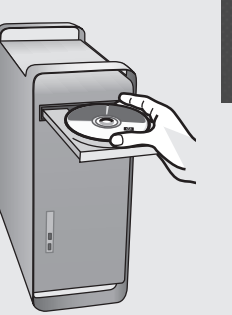

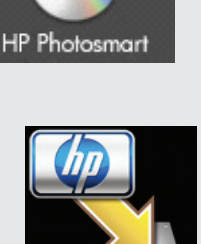

- TR a. Yeşil CD'yi takın.
  - **b.** Masaüstündeki HP Photosmart CD simgesini çift tıklatın.
  - **c. HP All-in-One Installer** simgesini çift tıklatın. Ekrandaki yönergeleri izleyin.
- s a. Vložte do počítač zelený disk CD.
  - **b.** Poklepejte na ikonu disku CD HP Photosmart na pracovní ploše.
  - **c.** Poklepejte na ikonu **HP All-in-One Installer**. Postupujte podle pokynů na obrazovce.
- sk a. Vložte do počítača **zelený** disk CD.
  - **b.** Dvakrát kliknite na ikonu disku CD so softvérom HP Photosmart na pracovnej ploche.
  - c. Dvakrát kliknite na ikonu HP All-in-One Installer. Postupujte podľa pokynov na obrazovke.
- (HU) **a.** Helyezze be a **zöld** CD-t. **b.** Az asztalon kattintson duplán a HP Photosmart CD ikonra.
  - c. Kattintson duplán a HP All-in-One Installer (telepítő) ikonra. Kövesse a képernyőn megjelenő utasításokat.

### Mac:

**Setup Assistant** (Kurulum Yardımcısı) ekranını tamamlayın. Artık HP All-in-One aygıtınızı keşfetmeye başlayabilirsiniz.

- S Vyplňte údaje do polí v obrazovce Setup Assistant (Asistent instalace). Nyní prozkoumejte možnosti zařízení HP All-in-One.
- SK Vyplňte obrazovku **Setup Assistant** (Asistent inštalácie). Zoznámte sa so zariadením HP All-in-One.
- (HU) Hajtsa végre a **Setup Assistant** (Telepítő segéd) képernyő utasításait. Ezután ismerje meg a HP All-in-One készüléket.

# Özellikleri keşfedin Seznámení s funkcemi

- HP Photosmart yazılım programı artık bilgisayarınıza yüklendiğine göre, HP All-in-One'daki özelliklerden birini deneyebilirsiniz.
- cs Nyní, když je v počítači instalován software HP Photosmart, můžete vyzkoušet jednu z funkcí zařízení HP All-in-One.

# Zoznámenie s funkciami A funkciók megismerése

SK

Po inštalácii softvérového programu HP Photosmart do počítača môžete vyskúšať jednu z funkcií zariadenia HP All-in-One.

- HU
  - Most, hogy a HP Photosmart szoftver telepítve van a számítógépre, kipróbálhatja a HP All-in-One valamely funkcióját.

- 4 x 6 inç ebatlarında bir fotoğraf bastırın
- Tisk fotografie 4 x 6 palců

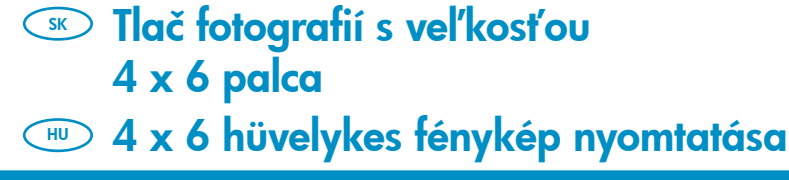

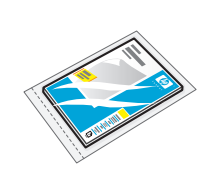

- a. Henüz yapmadıysanız, fotoğraf tepsisine fotoğraf kağıdı yerleştirin.
  - **b.** Kameranızın bellek kartını ilgili bellek kartı yuvasına takın.

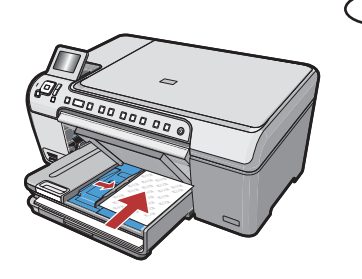

- a. Pokud jste tak ještě neučinili, vložte fotografický papír do zásobníku na fotografický papír.
  - b. Vložte paměťovou kartu z fotoaparátu do příslušného slotu pro paměťové karty.
- s a. Ak ste ešte nevložili fotografický papier, vložte ho do zásobníka na fotografický papier.
  - b. Vložte pamäťovú kartu z fotoaparátu do príslušnej zásuvky pre pamäťové karty.

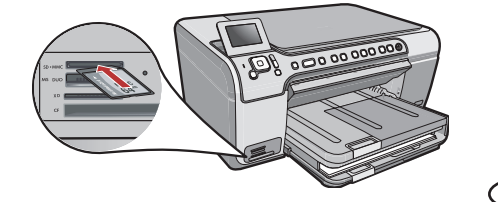

**a.** Ha még nem tette meg, tegyen fotópapírt a fotótálcába.
 **b.** A fényképezőgépéből helyezze be a memóriakártyát a megfelelő memóriakártya-helybe.

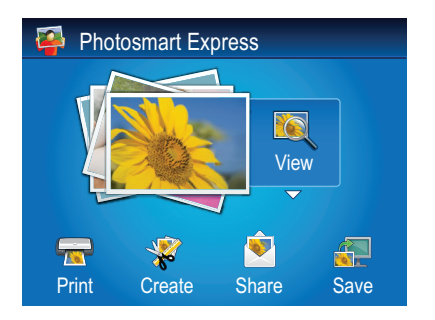

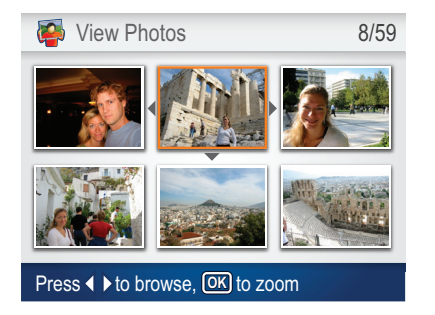

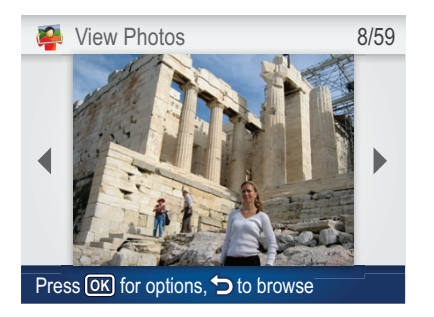

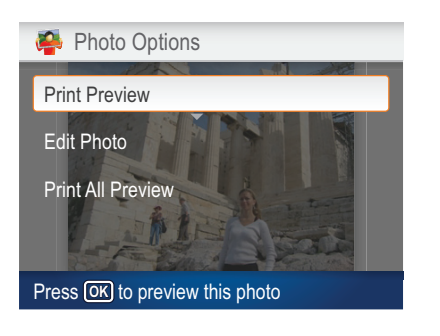

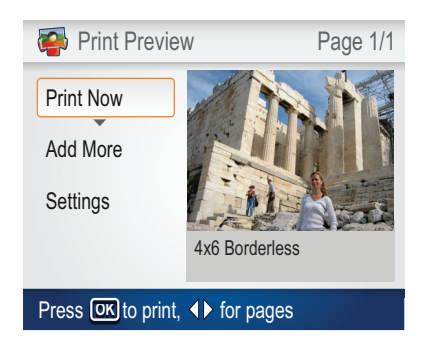

- c. Renkli ekranda Photosmart Express menüsü göründüğünde, View (Görüntüle) seçeneğini belirlemek için OK düğmesine basın.
  - d. İstediğiniz fotoğrafı görüntülemek için ok tuşlarına basın ve ardından seçilen fotoğrafı görüntülemek için OK düğmesine basın.
  - e. Fotoğraf seçeneklerini görüntülemek için OK düğmesine basın.
  - f. Seçilen fotoğraf önizlemesini görmek için OK düğmesine basın.
  - g. Fotoğrafı bastırmak için OK düğmesine basın.
- cs c. Až se na barevném grafickém displeji zobrazí nabídka programu Photosmart Express, stisknutím tlačítka OK vyberte možnost View (Zobrazit).
  - **d.** Stisknutím tlačítek se šipkami přejděte na požadovanou fotografii a stisknutím tlačítka **OK** ji zobrazte.
  - e. Stisknutím tlačítka OK zobrazte možnosti fotografie.
  - f. Stisknutím tlačítka OK zobrazte náhled fotografie.
  - g. Stisknutím tlačítka OK fotografii vytiskněte.
- sk c. Keď sa na farebnom grafickom displeji zobrazí ponuka programu Photosmart Express, stlačením tlačidla OK vyberte možnosť View (Zobraziť).
  - **d.** Pomocou tlačidiel so šípkami sa presuňte na požadovanú fotografiu a stlačením tlačidla **OK** fotografiu zobrazte.
  - e. Stlačením tlačidla OK zobrazte možnosti fotografie.
  - f. Stlačením tlačidla OK zobrazte náhľad fotografie.
  - g. Stlačením tlačidla OK fotografiu vytlačte.
- c. Amint a színes grafikus kijelzőn megjelenik a Photosmart Express menü, a View (Nézet) kiválasztásához nyomja meg az OK gombot.
  - **d.** A nyilakkal lapozzon a tekinteni kívánt fotóhoz, majd a kiválasztott fotó megjelenítéséhez nyomja meg az **OK** gombot.
  - e. A fotó opcióinak megjelenítéséhez nyomja meg az OK gombot.
  - f. A kiválasztott fotó megtekintéséhez nyomja meg az OK gombot.
  - g. A fotó nyomtatásához nyomja meg az OK gombot.

# CD Yazdırma Hakkında Tisk na disky CD

S Tlač na disky CD→ A CD-nyomtatásról

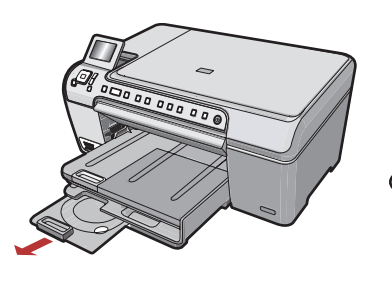

- TR HP All-in-One aygıtınızın, CD baskısı için kullanabileceğiniz bir CD/DVD tutucusu ve CD/DVD tepsisi vardır. Doğrudan yazılabilir bir CD üzerine baskı almak isterseniz, daha fazla bilgi için Temel Bilgiler Kılavuzu'na bakın.
- Zařízení HP All-in-One obsahuje držák na disky CD/DVD a zásobník na disky CD/DVD, pomocí kterých můžete tisknout na disky CD. Pokud chcete přímo tisknout na potisknutelný disk CD, naleznete další informace v Základní příručce.

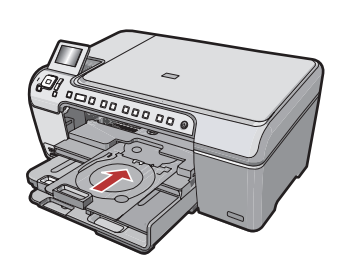

- SK Zariadenie HP All-in-One obsahuje držiak diskov CD alebo DVD a zásobník na disky CD alebo DVD, pomocou ktorých môžete tlačiť na disky CD. Ak chcete tlačiť priamo na disk CD na potlač, prečítajte si Krátku príručku, kde nájdete d'alšie informácie.
- A HP All-in-One készülék rendelkezik egy CD/DVD-tartóval és egy CD/DVD-tálcával, melyeket CD-nyomtatáshoz használhat. Ha közvetlenül egy nyomtatható CD-re kíván nyomtatni, további információkért tekintse meg az Útmutatót.

Sorun Giderme
 Odstraňování problémů

Riešenie problémovHibaelhárítás

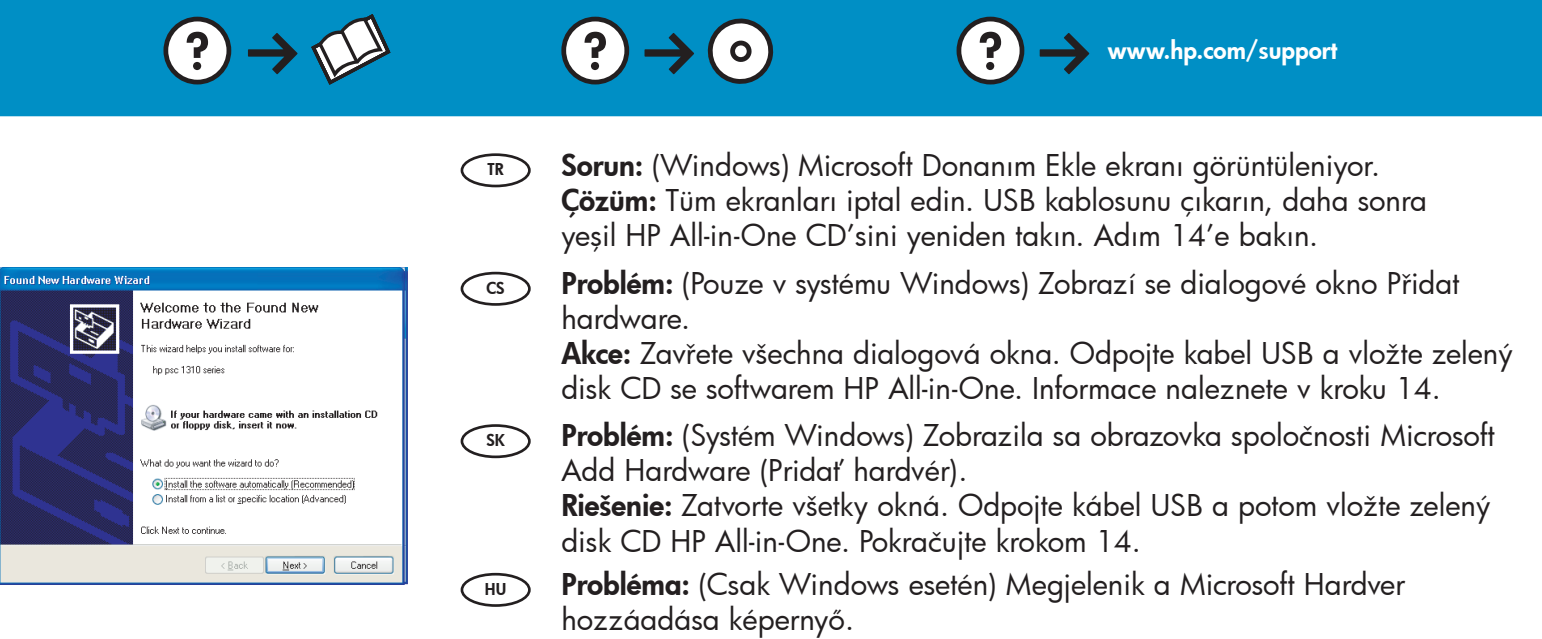

**Teendő:** Zárjon be minden ablakot. Húzza ki az USB-kábelt, és helyezze be a zöld HP All-in-One CD-t. Olvassa el a 14. lépésben leírtakat.

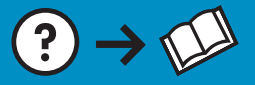

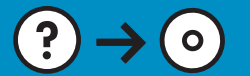

Sorun: (Yalnızca Windows) USB kablosunu bağlamanızı isteyen ekran TR komutunu görmediniz.

> Çözüm: Tüm ekranları iptal edin. Yeşil HP All-in-One CD'sini çıkarın ve yeniden takın. Adım 14'e bakın.

Problém: (Pouze v systému Windows) Nezobrazilo se okno s výzvou CS) k připojení kabelu USB.

**Akce:** Zavřete všechna dialogová okna. Vyjměte a znovu vložte zelený disk CD se softwarem HP All-in-One. Informace naleznete v kroku 14.

Problém: (Iba systém Windows) Výzva na pripojenie kábla USB sa SK) nezobrazila.

Riešenie: Zatvorte všetky okná. Vyberte a opätovne vložte disk CD HP All-in-One. Pokračujte krokom 14.

(HU) **Probléma:** (Csak Windows esetén) Nem jelent meg az USB-kábel csatlakoztatására felszólító képernyő.

> Teendő: Zárjon be minden ablakot. Vegye ki, majd helyezze vissza a zöld HP All-in-One CD-t. Olvassa el a 14. lépésben leírtakat.

Sorun: (Yalnızca Windows) Aygıt Kurulumu Tamamlanamadı ekranı görüntüleniyor.

> Çözüm: Aygıtın bağlantısını çıkarın ve yeniden takın. Tüm bağlantıları kontrol edin. USB kablonun bilgisayara bağlı olduğundan emin olun. USB kablosunu klavyeye ya da güç gelmeyen bir USB hub'a bağlamayın. 14. adıma bakın.

Problém: (Pouze v systému Windows) Zobrazí se dialogové okno CS) Nepodařilo se dokončit instalaci zařízení.

Akce: Odpojte zařízení a znovu je zapojte. Zkontrolujte veškerá připojení. Zkontrolujte, zda je kabel USB připojen k počítači. Nepřipojujte kabel USB ke klávesnici ani k nenapájenému rozbočovači USB. Viz krok 14.

Problém: (Iba systém Windows) Zobrazila sa obrazovka Device Setup SK) Has Failed To Complete (Nastavenie zariadenia zlyhalo).

**Riešenie:** Zariadenie odpojte a opätovne ho pripojte. Skontrolujte všetky pripojenia. Skontrolujte, či je do počítača pripojený kábel USB. Kábel USB nepripájajte ku klávesnici ani k nenapájanému rozbočovaču USB. Pokračujte krokom 14.

Probléma: (Csak Windows esetén) Megjelenik Az eszköz beállítása nem HU sikerült képernyő.

Teendő: Húzza ki, majd csatlakoztassa újra a készülék hálózati kábelét. Ellenőrizzen minden csatlakozást. Győződjön meg róla, hogy az USBkábel a számítógéphez csatlakozik. Ne csatlakoztassa az USB-kábelt a billentyűzethez vagy árammal nem táplált USB-hubhoz. Olvassa el a 14. lépésben leírtakat.

© 2007 Hewlett-Packard Development Company, L.P.

2 🖂

4/8

Printed in () Printed in ()

🐞 HP - All-In-One Series

ce setup has failed to co

.....

Help

Click Help for more information about how to finish device setup or click Next to continue installation

Betry Next >

Printed in () Printed in ()

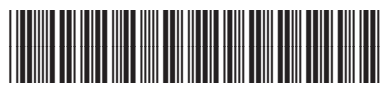

Q8330-90005

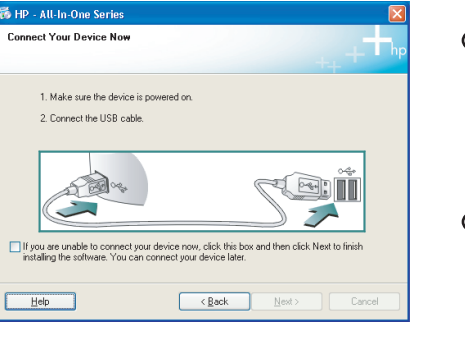

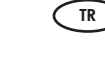